## Comment remplir les formulaires WASH dans le Système intégré d'information sur la santé des réfugiés (iRHIS)

(à partir du 8 novembre 2018)

**Contexte** : Un suivi régulier des indicateurs WASH est essentiel pour déterminer si les besoins fondamentaux des personnes hébergées dans les camps de réfugiés sont satisfaits et pour suivre les progrès réalisés dans le processus de recherche de solutions plus durables. Le manuel WASH du HCR détaille 16 normes et indicateurs WASH (<u>http://wash.unhcr.org/fr/unhcr-wash-manual-for-refugee-</u><u>settings/</u>). Pour suivre les progrès accomplis dans la réalisation de ces indicateurs, les informations doivent être entrées dans le système intégré d'information sur la santé des réfugiés (iRHIS). Les indicateurs d'accès doivent être contrôlés à l'aide de la fiche de rapport mensuel du HCR, qui peut être directement entrée dans iRHIS par le personnel des programmes WASH du HCR et/ou les partenaires de mise en œuvre. Les indicateurs liés aux ménages doivent être suivis annuellement dans le cadre d'une enquête CAP une fois les résultats disponibles, et les indicateurs mesurés par l'étude doivent être entrés dans iRHIS.

**Ouverture de session :** allez à l'adresse <u>his.unhcr.org</u>. Le nom d'utilisateur est le nom du pays pour lequel les informations doivent être entrées. Le siège social peut fournir les mots de passe.

## Instructions :

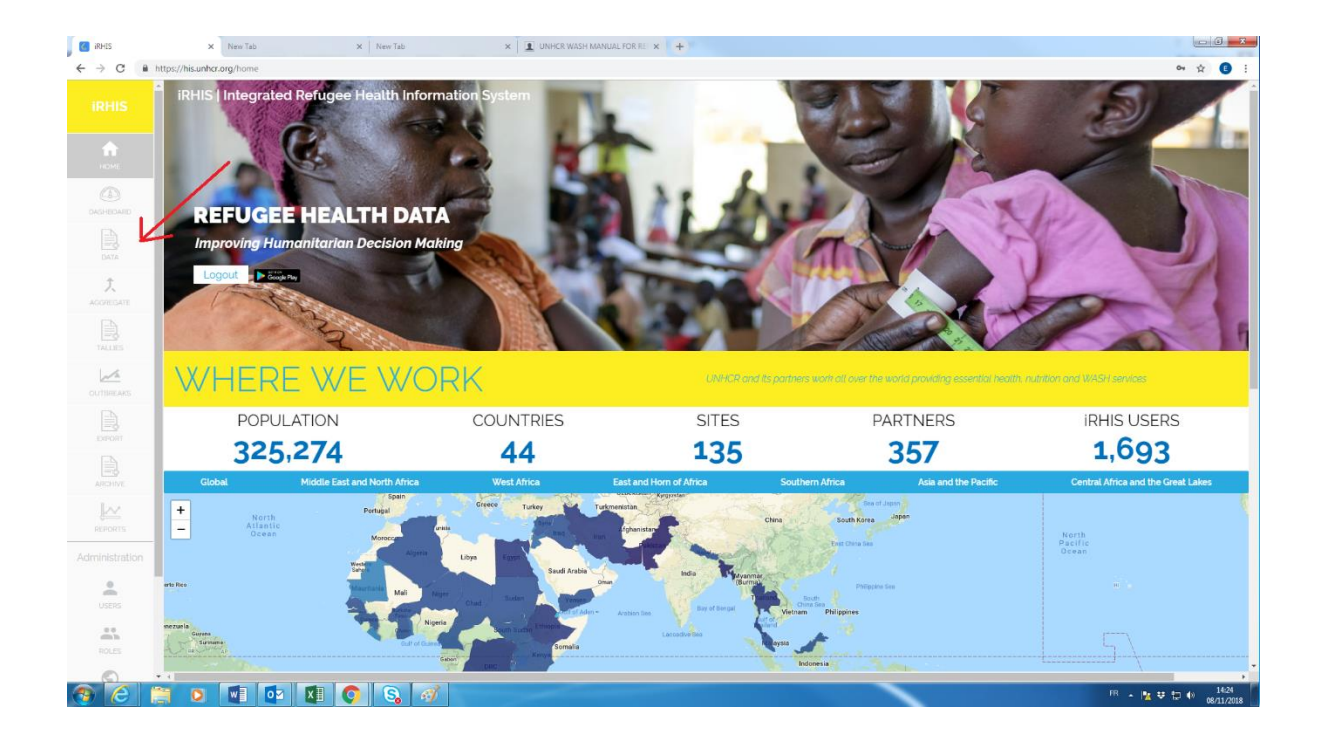

1. Une fois connecté, cliquez sur « data » dans le menu de gauche.

## 2. Choisissez le bon formulaire.

| DASHBOARD               | filter by name:             |               |
|-------------------------|-----------------------------|---------------|
| DATA                    | type the name of the form _ |               |
| <b>¢</b> ,<br>AGGREGATE |                             |               |
| TALLIES                 |                             |               |
| OUTBREAKS               | <b>T</b>                    | Ĩ,            |
| EXPORT                  | Wash Monthly Form           | Wash KAP Form |
| ARCHIVE                 |                             |               |
|                         |                             |               |

| iRHIS                   | × New Tab                            | × New Tab × I UNHCR WASH MANUAL                                                                                                    | FOR REL X +         |                                       |                                  |
|-------------------------|--------------------------------------|----------------------------------------------------------------------------------------------------|---------------------|---------------------------------------|----------------------------------|
| ← → C 🔒                 | https://his.unhcr.org/collect/list/4 |                                                                                                    |                     |                                       | ov 🚖 📵 :                         |
| iRHIS                   | -                                    |                                                                                                    |                     | eva.barrenberg / Africa               | 🛦 🋕 Logout                       |
| номе                    |                                      |                                                                                                    | All Validated Draft |                                       |                                  |
|                         |                                      |                                                                                                    |                     | Items per page: 20 💌 1 - 11 of 11 < 🗲 |                                  |
|                         |                                      | From date 🖄 To date 🖄                                                                                                    |                     |                                       |                                  |
| <b>¢</b> ,<br>aggregate |                                      |                                                                                                    |                     |                                       |                                  |
|                         |                                      | 225101 - eva.barrenberg - Hq1estLamp1<br>Created 08/11/2018 11:01 / Updated 08/11/2018 11:01<br>Month: November / Period. 29/10/2018 - 02/12/2018 |                     |                                       | 7                                |
| OUTBREAKS               |                                      | 215299 - roelof.wentzel - Za'atri<br>Created 01/11/2018 09.44 / Updated 01/11/2018 09.44<br>Month: October / Period: 01/10/2018 - 28/10/2018      |                     |                                       |                                  |
|                         |                                      | 31181 - golay - Rabat<br>Created 17/04/2018 10:34 / Updated 25/10/2018 15:49<br>Month: April / Period: 02/04/2018 - 29/04/2018                    |                     |                                       |                                  |
|                         |                                      | 222830 - eva.barrenberg - Shabwa<br>Created 06/11/2018 1644 / Updated 06/11/2018 1644<br>Month: October / Period: 01/10/2018 - 28/10/2018         |                     |                                       |                                  |
|                         |                                      | Created 13/04/2018 16 53 / Updated 13/04/2018 16 53<br>Month: April / Period: 02/04/2018 - 29/04/2018                                             |                     |                                       |                                  |
|                         | -                                    | □ 194367 - moyalbaye.nadjitoidet - Djabal<br>Created 08/10/2018 1126 / Updated 08/10/2018 1126<br>Month: October / Period 01/10/2018 - 28/10/2018 |                     |                                       |                                  |
| USERS                   |                                      | 199291 - hassan.yunis - Hilaweyn<br>Created 16/10/2018 17.23 / Updated 16/10/2018 17.23<br>Month: October / Period: 01/10/2018 - 28/10/2018       |                     |                                       |                                  |
| ROLES                   |                                      | Created 01/11/2018 1449 / Updated 01/11/2018 1449<br>Month: October / Period: 01/10/2018 - 28/10/2018                                             |                     |                                       |                                  |
|                         |                                      |                                                                                                    |                     |                                       |                                  |
|                         |                                      |                                                                                                    |                     |                                       | FR - 📴 🐺 💭 🔍 14:30<br>08/11/2018 |
|                         |                                      |                                                                                                    |                     |                                       |                                  |

3. Créez un nouveau formulaire en cliquant sur le bouton jaune.

4. Choisissez l'emplacement en cliquant sur

le symbole du globe  $\rightarrow$  Region  $\rightarrow$  Sub-region  $\rightarrow$  Country  $\rightarrow$  Camp/Site (cliquer sur le bouton « select »)

| ewcoappnew   | ps://uat.dewco.org/collect/add/4           |                                | ev ☆                       |
|--------------|--------------------------------------------|--------------------------------|----------------------------|
| RHIS         |                                            |                                | test45 / Uganda 🛕 🌲 Logout |
| А            |                                            | AL Validated Draft             |                            |
|              | $\textbf{1} \rightarrow \textbf{Location}$ |                                |                            |
|              | •                                          | Africa East and Horn of Africa | Uganda                     |
| 2,<br>REGATE | Kampala                                    |                                | Select                     |
|              | Bubukwanga                                 |                                | Select Select              |
|              | Ocea Transit Centre                        |                                | Select                     |
| JREAKS       | Dzaipi Transit Centre                      |                                | Select                     |
|              | Wajju II Transit Centre                    |                                | Select                     |
|              | Nyumanzi Reception Centre                  |                                | Select                     |
|              | Kiryandongo transit centre                 |                                | Select                     |
|              | Arua                                       |                                | Select                     |
|              | Kaboko                                     |                                | Select                     |
| istration    | Rhino Camp                                 |                                | Select                     |
| E75          | Imvepi                                     |                                | Select                     |
|              | Madi Okollo                                |                                | Select                     |
|              |                                            |                                | ↑ J                        |

5. Sélectionnez la période de rapport pour laquelle vous souhaitez soumettre des données. Choisissez entre « annual » (pour les données CAP) et « monthly » (pour la fiche de rapport mensuel). Il suffit de cliquer sur le jour de la période de rapport souhaitée de son choix.

|               | /uat.dewco.org/collect/add/4 |        |                 |                     |    |          |             | 0v 12 |
|---------------|------------------------------|--------|-----------------|---------------------|----|----------|-------------|-------|
| s             |                              |        |                 |                     |    |          | <b>A</b>    | Logo  |
|               |                              |        |                 | All Validated Draft | 1  |          |             |       |
|               |                              |        |                 |                     |    |          |             |       |
|               |                              |        |                 |                     |    |          |             |       |
| 2             | 2 → Reporting                | Period |                 |                     |    |          |             |       |
| π<br>F<br>s ( | eporting Interval            | Daily  |                 |                     |    |          |             |       |
|               | -                            |        |                 | Nov 2018            |    |          |             |       |
|               | 29                           | 30     | Wednesday<br>31 | 1                   | z  | Saturday | Sunday<br>4 |       |
|               | 5                            | 6      | 7               | 8                   | 9  | 10       | 11          |       |
| e i           | 12                           | 13     | 24              | 15                  | 16 | 17       | 18          |       |
|               | 19                           | 20     | 21              | 22                  | 23 | 24       | 25          |       |
|               |                              |        |                 | ~                   |    |          |             |       |

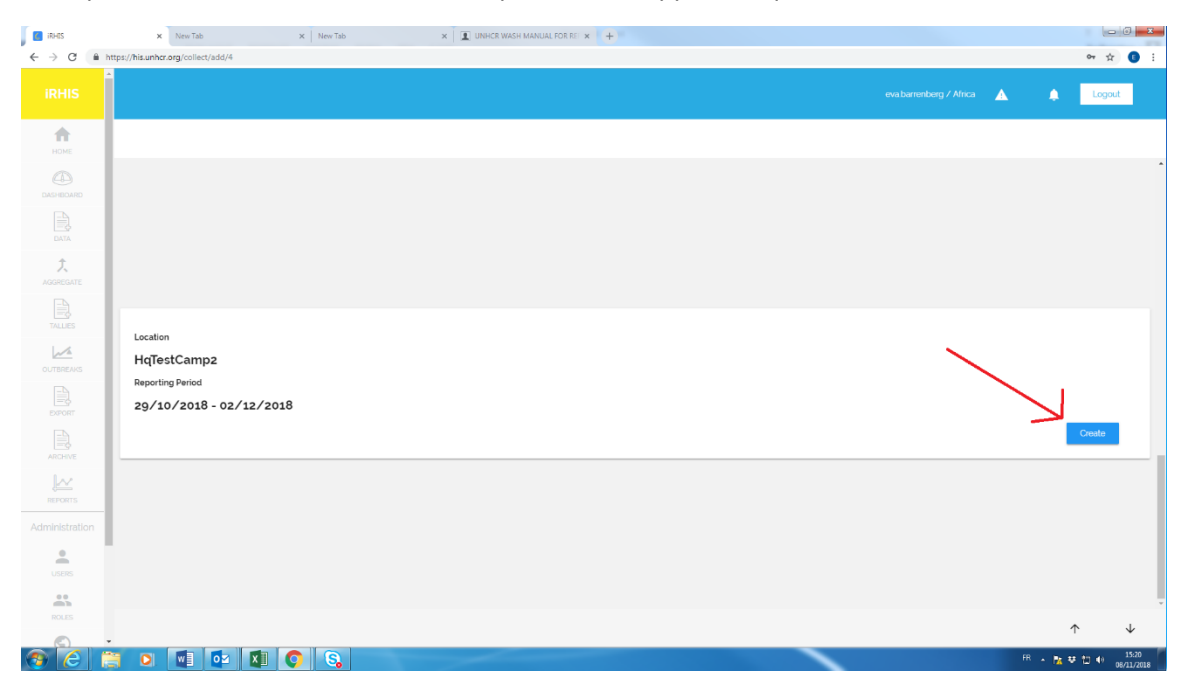

6. Après avoir sélectionné un site et la période de rapport, cliquez sur « Create ».

7. Choisissez « Emergency » ou « Post-Emergency », puis remplissez le formulaire. Ensuite, cliquez sur « Save ».

| 🚺 🚺 irhes      | x New Tab x New Tab x I UNHCR WASH MANUAL FOR RE x +               |                         |      |                   |
|----------------|--------------------------------------------------------------------|-------------------------|------|-------------------|
| ← → C (        | https://his.unhcr.org/collect/edit/225444                          |                         |      | er 😒 📵 🗄          |
|                |                                                                    | eva.barrenberg / Africa | ▲    | Logout            |
| номе           |                                                                    |                         |      |                   |
|                |                                                                    |                         |      |                   |
|                | Wash Monthly Form                                                  |                         |      | Save              |
|                | Number of functional handpumps                                     |                         | /    |                   |
|                | Water trucking                                                     |                         |      | - 1               |
| OUTBREAKS      | Water trucking                                                     |                         |      | It                |
|                | Cumulative Volume produced by water trucking daily Im <sup>3</sup> |                         |      |                   |
|                | Number of functional boreholes (motorited pump)                    |                         |      |                   |
|                |                                                                    |                         |      |                   |
| Administration | Number of functional surface water sources (Lake, River)           |                         |      |                   |
| USERS          | Number of functional springs iconnected to pipe network            |                         |      |                   |
| ROLES          |                                                                    |                         |      | -<br>* +          |
| <b>A</b>       |                                                                    |                         | FR . | · h: ♥ 12 ● 15:30 |

Après avoir soumis un ou plusieurs formulaires :

A. Les données peuvent être consultées sous « Reports ». Après la soumission de deux fiches de rapport mensuel ou plus, le logiciel affichera également les tendances au fil du temps.

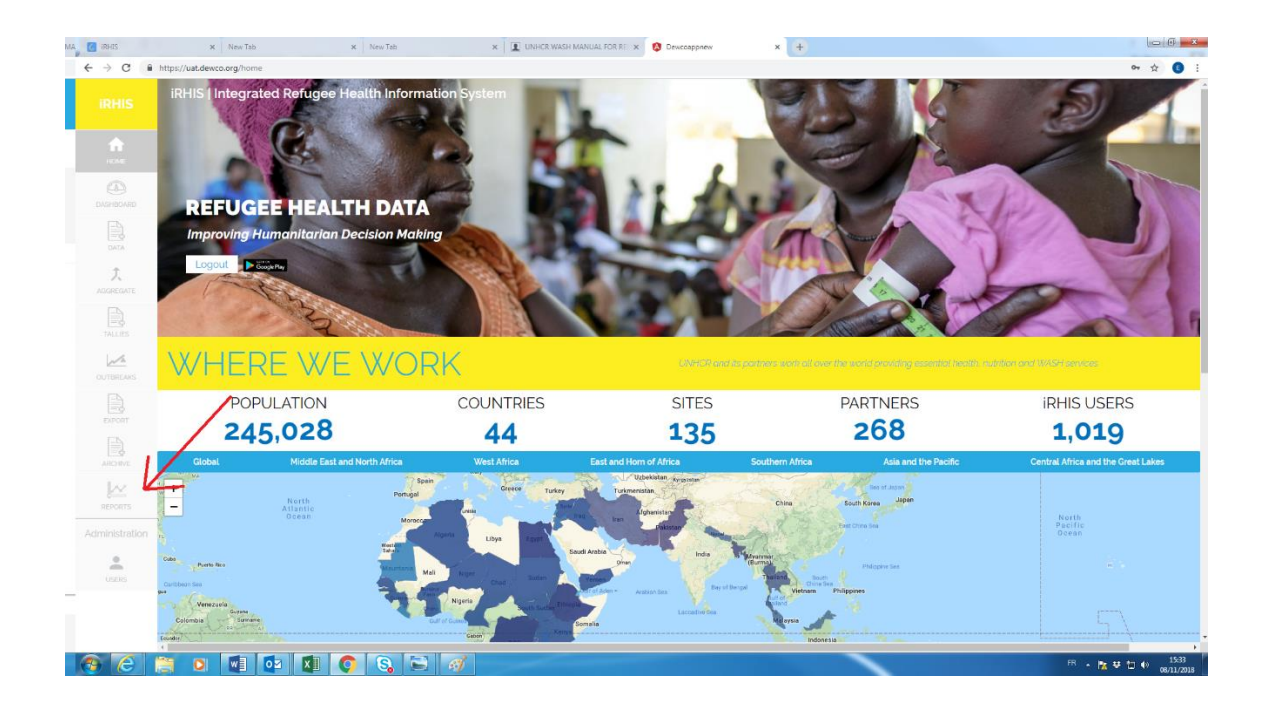

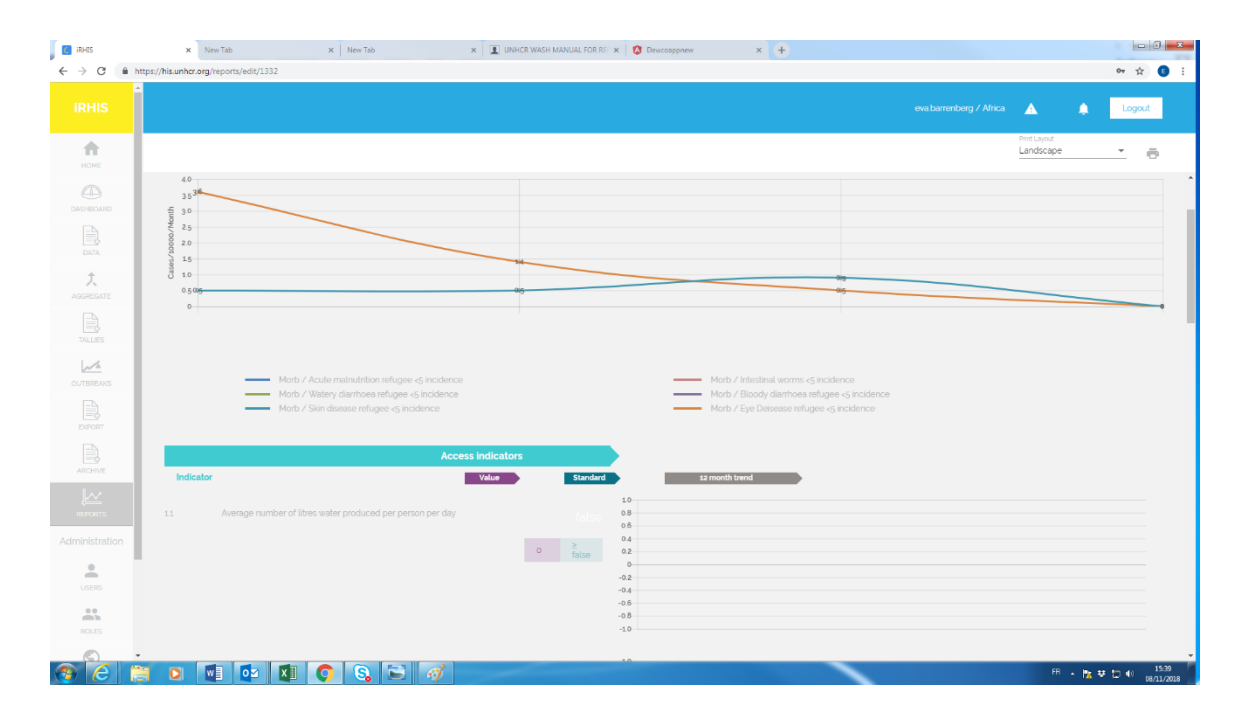

- B. Si vous souhaitez exporter les données recueillies au fil du temps :
  - 1. Cliquez sur l'onglet « Export » à gauche (1)
  - 2. Sélectionnez la période qui vous intéresse (2)
  - 3. Sélectionnez une ou plusieurs variables qui vous intéressent (3)
  - 4. Cliquez sur le symbole « Export » (4)

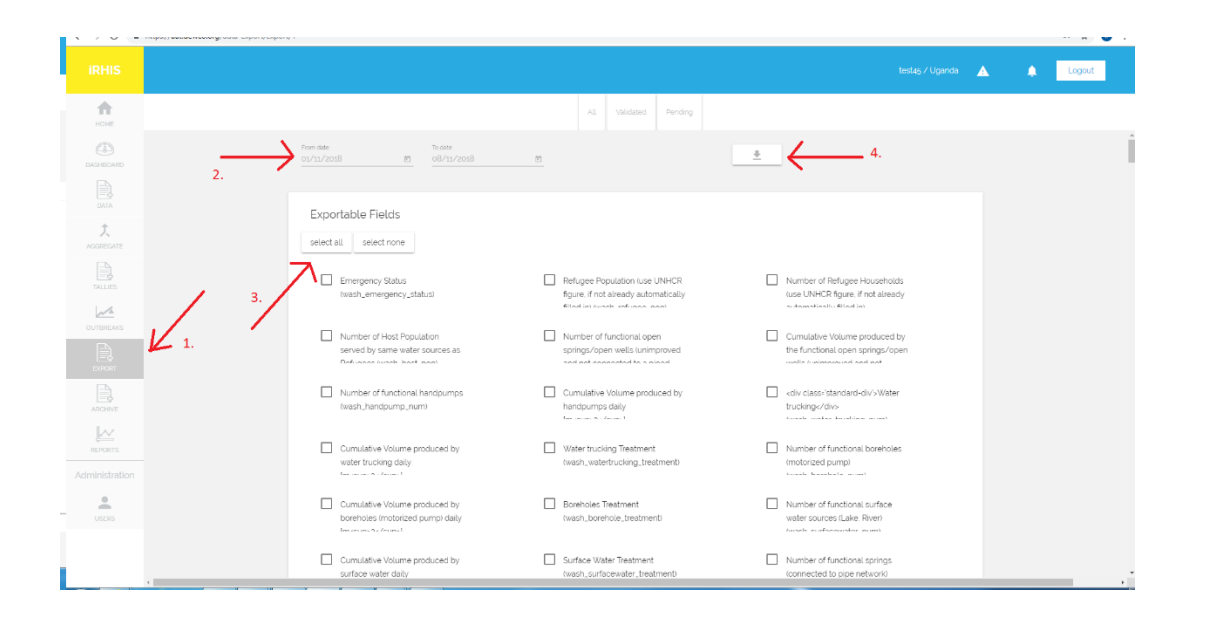

C. Les informations apparaîtront dans l'interface utilisateur d'iRHIS sous l'onglet « water & sanitation » (Eau et assainissement) :

|                                                                                                    | × New Tab >                                                                 | WASH GIS PORTAL - REPUGEE SI X D-313/2016a Square Water Reserved                                                                                                    | X 🔝 UNHER WASH MANUAL FOR RE X 🚺 Devecoappress X                                                                                                    | +                                                          |
|----------------------------------------------------------------------------------------------------|-----------------------------------------------------------------------------|----------------------------------------------------------------------------------------------------|----------------------------------------------------------------------------------------------------|------------------------------------------------------------|
| ← → C i https                                                                                                    | s://uat.dewco.org/home                                                      |                                                                                                    |                                                                                                    | x 0                                                        |
| Crober Iss<br>pr<br>2 Vencoule<br>Colomba Comm                                                                                                    |                                                                             | Logo<br>Negative<br>Constant Constant Constan | Provide the second second seco                                                                                                    |                                                            |
| Person<br>Person<br>Pe | South<br>Alteric<br>Crear                                                   | And a second second sec       | Notices<br>Reads for March Notices<br>of Automation<br>Automation<br>Automatio | Seath<br>Partic<br>Ocean<br>Up to 2015 tops 2010 Time date |
| KEY IN                                                                                                    | NDICATORS                                                                   |                                                                                                    |                                                                                                    |                                                            |
|                                                                                                    | Public Health                                                               | Reproductive Health & HIV                                                                                                    | Nutrition                                                                                                    | Water & Sanitation                                         |
| AVERA                                                                                                    | GELITRES / PERSON / DAY                                                     | \$1 OCATIONS MEETING > 201 STANDARD                                                                                                    | DEDSONS DED LATRINE (TOU ET                                                                                                    |                                                            |
|                                                                                                    |                                                                             |                                                                                                    |                                                                                                    |                                                            |
|                                                                                                    | 48                                                                          | 2%                                                                                                    | 175                                                                                                    | N/A                                                        |
|                                                                                                    | <b>48</b><br>5TANDARD 80                                                    | 2%                                                                                                    | 175                                                                                                    | N/A                                                        |
| REFERENCE<br>HS Standards and<br>Case Definitions<br>Medical Referra ID<br>Balanced Score C<br>Nutrition SENS GJ                                                                                                    | 48<br>STANDARD: > 20<br>LIBRARY<br>1 Indicators<br>Autobasis<br>and Quators | 2%<br>LINKS<br>UNER<br>Energency Handback<br>Energency Handback<br>Constition Databack<br>Constitions Rotal                                                                                                    | 1775<br>STANDARD * 20<br>CONTACT US                                                                                                    | N/A<br>FOLLOW US                                           |